# 江苏省政府采购(苏采云)电子印章 自助延期操作指南

# 方正国际 2024 年 9 月

1. 用户须知

本指南是为方便用户自助完成电子印章延期而编写。

电子印章延期前需要先延期数字证书(CA),延期 CA 请参考《江 苏省政府采购数字证书自助延期操作指南》

确认操作电脑已经安装了"江苏省政府采购签章客户端",且
 已经更新到最新版本,可以通过任务栏里"江苏政采签章服务-检查
 升级"如下图:

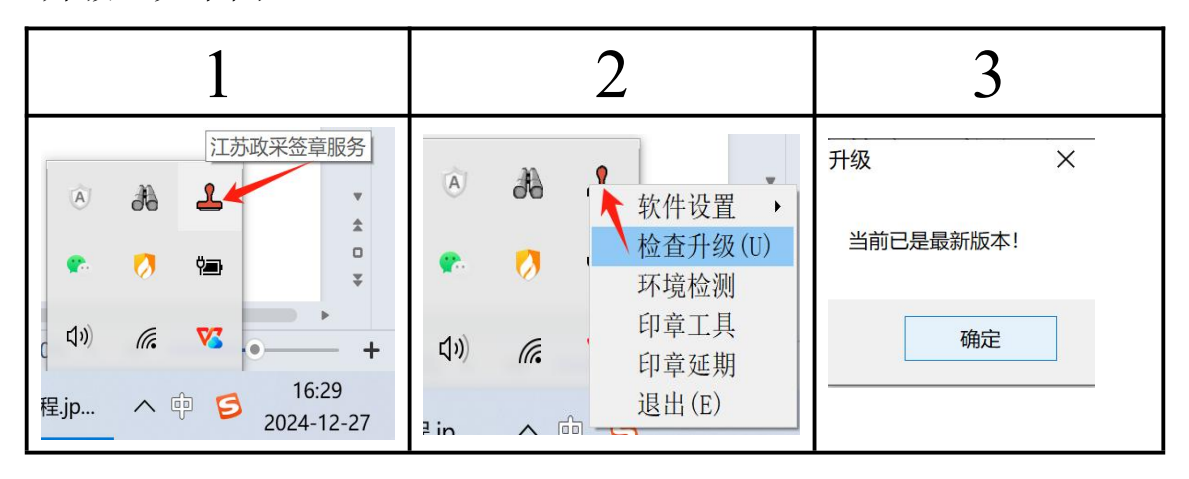

 若没有"江苏政采签章服务"或者没有安装"江苏省政府采购签章客户端"可以在苏采云首页(http://jszfcg.jscz.gov.cn/jszc/login) 驱动下载,下载安装江苏省政府采购签章客户端。

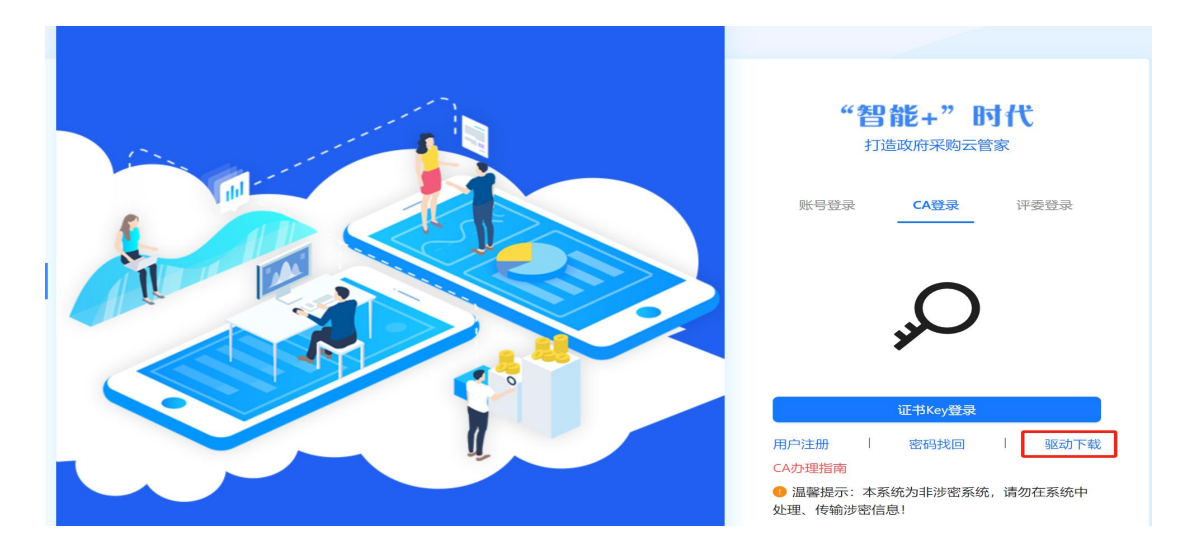

#### 2. 在线自助延期

#### 2.1. 延期流程

在线延期地址为: http://221.181.195.31/esldelay/, 打开电子印章 在线延期平台后延期分为三步:

1. 自动刷新出现可以延期的印章信息及图形后点击申请延期。

| D 苏采云电子印章在线延期平台                                                                    | 技术支持服务电话: 025-83633811、025-83633812                                                    |
|------------------------------------------------------------------------------------|----------------------------------------------------------------------------------------|
| 当前key里有2枚印章 证书即将过期: 2025-01-31<br><b>测试单位111</b> 法人签名章<br>減け期1<br>有效期到: 2024-12-28 | 在线延期流程:<br>温馨提示: 諸版人皆能您明明能:<br>印度更新过程中请不要废掉智能您明明能:<br>第一步<br>刷新出现印室后,点击"中脑起期"按钮<br>第二步 |
| 经办人:     李章     *       联系电话:     [15112345678]       刷新     延期记录     申请延期         | <ul> <li>日码支付延期费用,在手机上直接开发票</li> <li>第三步</li> <li>点击"延期印章"按钮,完或印章更新</li> </ul>         |

2. 弹出二维码扫码支付延期费用 57 元,支付成功后系统自动延期印章等候会提示延期成功。支付后手机端可立即开票,也可以查找延期记录再次扫码补开票。

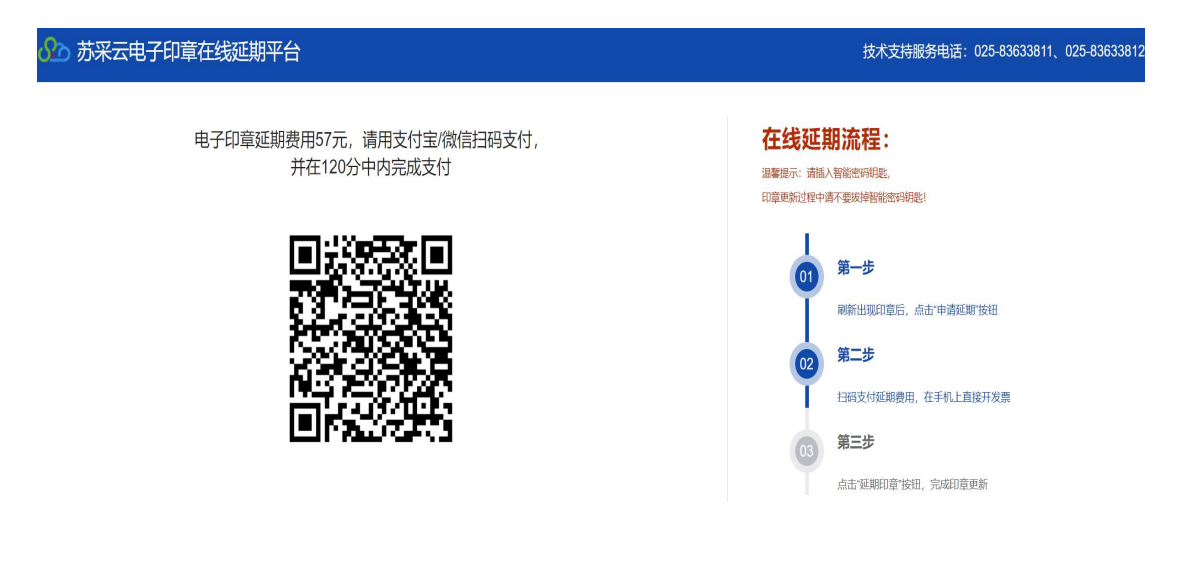

# 支付成功

| 电子印章延期费用57元,请用支付宝/微信扫码<br>并在120分中内完成支付 | 在线延期流程:<br>溫馨爆示:靖插入智能密码钥匙,<br>印章更新过程中请不要被掉智能密码钥匙! |    |                                                        |
|----------------------------------------|---------------------------------------------------|----|--------------------------------------------------------|
|                                        | <b>提示</b><br>支付成功<br>确定                           |    | <b>第一步</b><br>刷新出现印章后,点击"申请延期"按钮<br><b>第二步</b>         |
|                                        |                                                   | 03 | 扫码支付延期费用,在手机上直接开发票<br>第 <b>三步</b><br>点击"延期印章"按钮,完成印章更新 |

## 支付成功,点击确定,等待会自动延期如下图。

| 试单位1227<br>试单位111法人签名章 | · · · · · · · · · · · · · · · · · · · | 及兼章条州 |    |
|------------------------|---------------------------------------|-------|----|
|                        | 有效期到:                                 | 印音延期日 | ●● |
| 印章【测试单位                | 1227】延期失败                             | 中早陸約7 |    |
| 印章【测试单位111法            | 长签名章】延期人                              |       |    |
| 刷新                     | 延期印章                                  |       |    |

#### 3. 如果第2步没有自动延期成功可以手动点击"延期印章"。

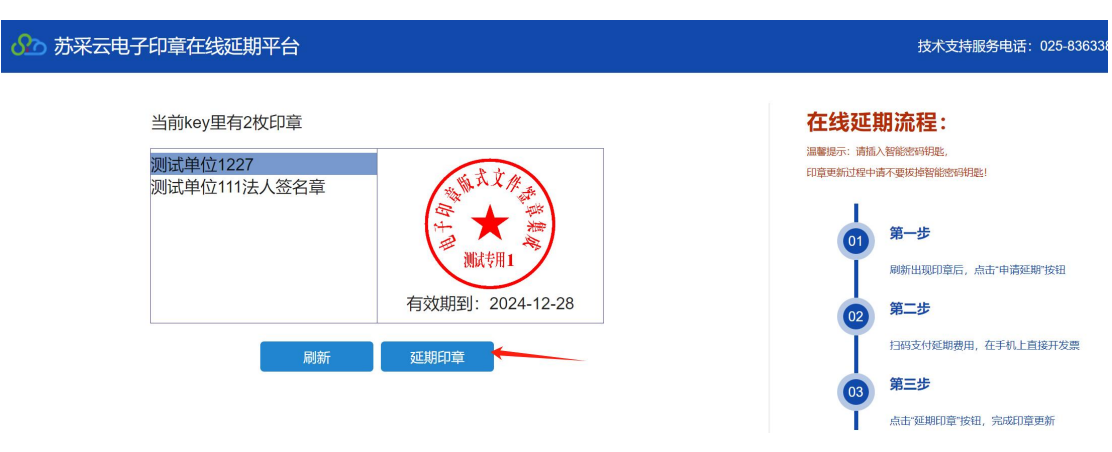

#### 2.2. 补开票

再次进入延期首页,选择延期记录,可以查询到当前插入 Key 的延期记录,可再次扫码开票。

| S                                                                                                    | 苏采云电子印章在线延期平台    | Ì    |          |      |        |                                             | 技术支持服务电话:025-8363381                                                                                                    |  |
|----------------------------------------------------------------------------------------------------|------------------|------|----------|------|--------|---------------------------------------------|----------------------------------------------------------------------------------------------------|--|
| 当前key里有2枚印章 证书即将过期: 2025-01-31<br>別試单位111法人签名章<br>「<br>一<br>一<br>一<br>一<br>一<br>一<br>一<br>一<br>一<br>一<br>一<br>一<br>一 |                  |      |          | 2-28 |        | 在线延<br>編題示: 前紙<br>印度更新出版中<br>01<br>02<br>03 | <ul> <li>期流程:</li> <li>&gt;)新航空時刊載、</li> <li>高不要將傳輸能密時機能!</li> <li>第一步</li> <li>納新出現印電后,点击"申请羅聊"按钮</li> <li>第二步</li> <li>計码支付延期费用,在手机上直接开发票</li> <li>第三步</li> <li>流击"每期印章"按钮,完成印章更新</li> </ul> |  |
|                                                                                                    | 电子印章延期记录         |      |          |      |        |                                             |                                                                                                    |  |
| UKey编号 金額                                                                                                    |                  |      | 支付状态     | 开票状态 | 5 延期状态 |                                             | 申请时间                                                                                                    |  |
|                                                                                                    | D8A84421089F7608 | 57.0 | 已支付      | 未开票  | 未延期    | 20                                          | 024-12-27 17:04:12                                                                                                    |  |
|                                                                                                    |                  | E    | 码开票/查看发票 | 首页   |        |                                             |                                                                                                    |  |

## 3. 常见问题

1. 如何打开延期页面?

可通过任务栏里"政采签章服务-在线延期"进入延期页面,也可以 直接在浏览器输入地址访问 http://221.181.195.31/esldelay/(建议用谷 歌、edge、360 浏览器)

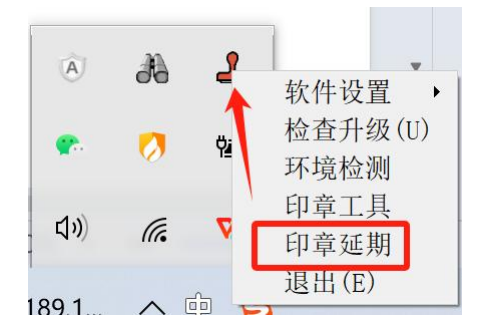

2. 延期页面空白不显示印章信息

| 苏采云电子印章在线延期平台                 | 技术支持服务电话: 025-83633811、025-83633812                                                     |
|-------------------------------|-----------------------------------------------------------------------------------------|
| 当前key里有 枚印章 证书即将过期:2025-01-31 | 在线延期流程:<br>潮暖時:: 靖祖入智聞後時期度:<br>印章里就祖穆中靖不要與掉醫親能時期度:<br>第一步<br>解新田畑印龍后,点击"中衛風期"按祖         |
| 经办人:<br>联系电话:<br>刷新 延期记录 申请延期 | 第二歩           日時支付延期勝用,在手机上直接开发漂           63           第三步           点击"経測印章"按钮,完成印度更新 |

检查是否打开"政采签章服务",若打开后仍无法显示信息,可 能是签章客户端不匹配,请重新下载安装客户端检查升级后再刷新延 期页面。

3. 延期失败

通过延期记录中印章延期再次操作,仍失败请联系技术支持。

| 얐 苏采云电子印章在线延 | 期平台              |         |     |     |      |      | 技术支持服务              | 电话: 025-83633811、 | 025- |
|--------------|------------------|---------|-----|-----|------|------|---------------------|-------------------|------|
| 电子印章延期记录     |                  |         |     |     |      |      |                     |                   |      |
|              | UKey编号           | 金額      | 支付划 | 态   | 开票状态 | 延期状态 | 申请时间                |                   |      |
|              | D8A84421089F7608 | 57.0    | 已支付 | ld. | 未开票  | 未延期  | 2024-12-27 17:04:12 |                   |      |
|              |                  | 扫码开票/查看 | 发票  | E   | P章延期 | 首页   | I                   |                   |      |

4. 印章信息查看

可通过"政采签章服务-印章工具"查看当前插入 Key 印章信息。

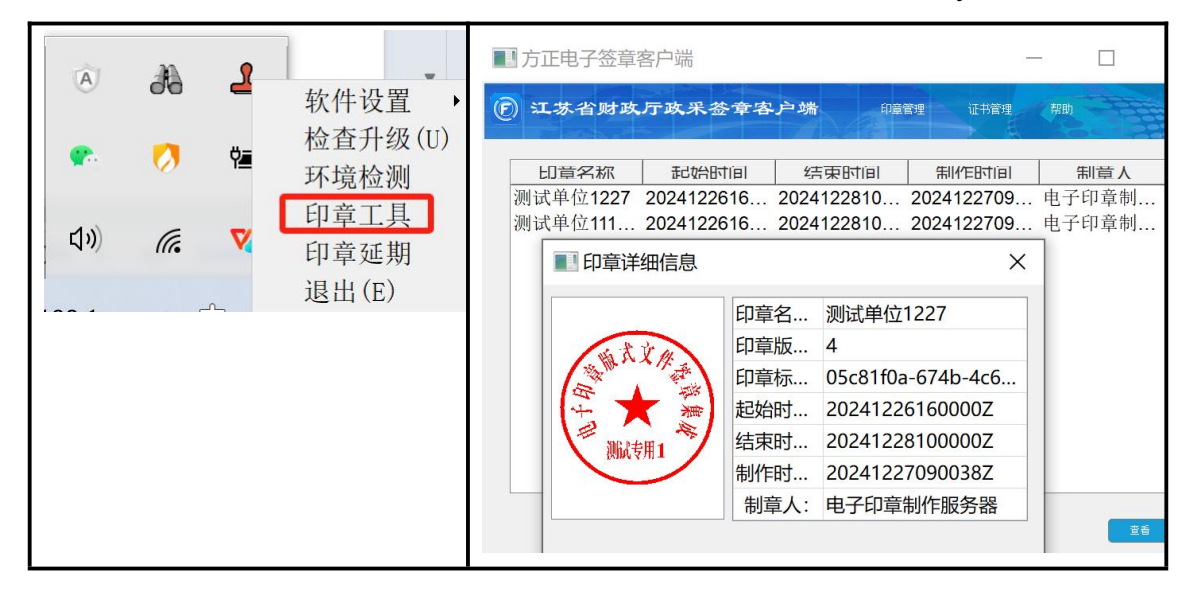